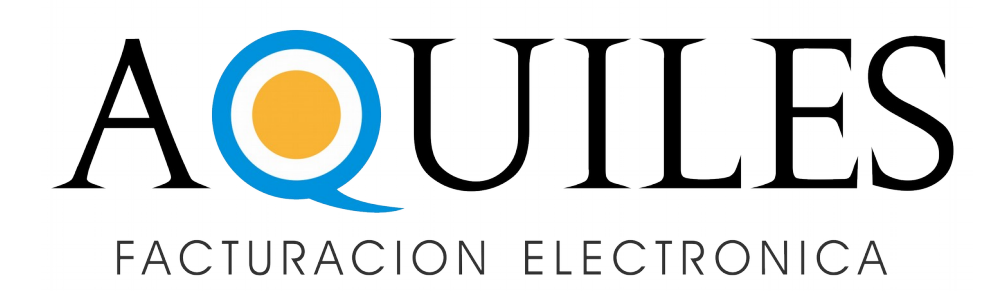

## Como Vincular **TU CUIT** CON **AQUILES**

Vamos a mostrarte como hacer la Vinculacion de Servicios para comenzar a facturar con Aquiles.

Tene en cuenta que este proceso debe ser aceptado tanto por Bantics Cooperativa como por AFIP. El proceso puede demorar de 24 a 48 Hs Habiles para finalizar.

Primero, en tu navegador, accede a la web de AFIP
(afip.gov.ar)

En el sector que dice **ACCESO CON CLAVE FISCAL**, hace un click en **ingresar**.

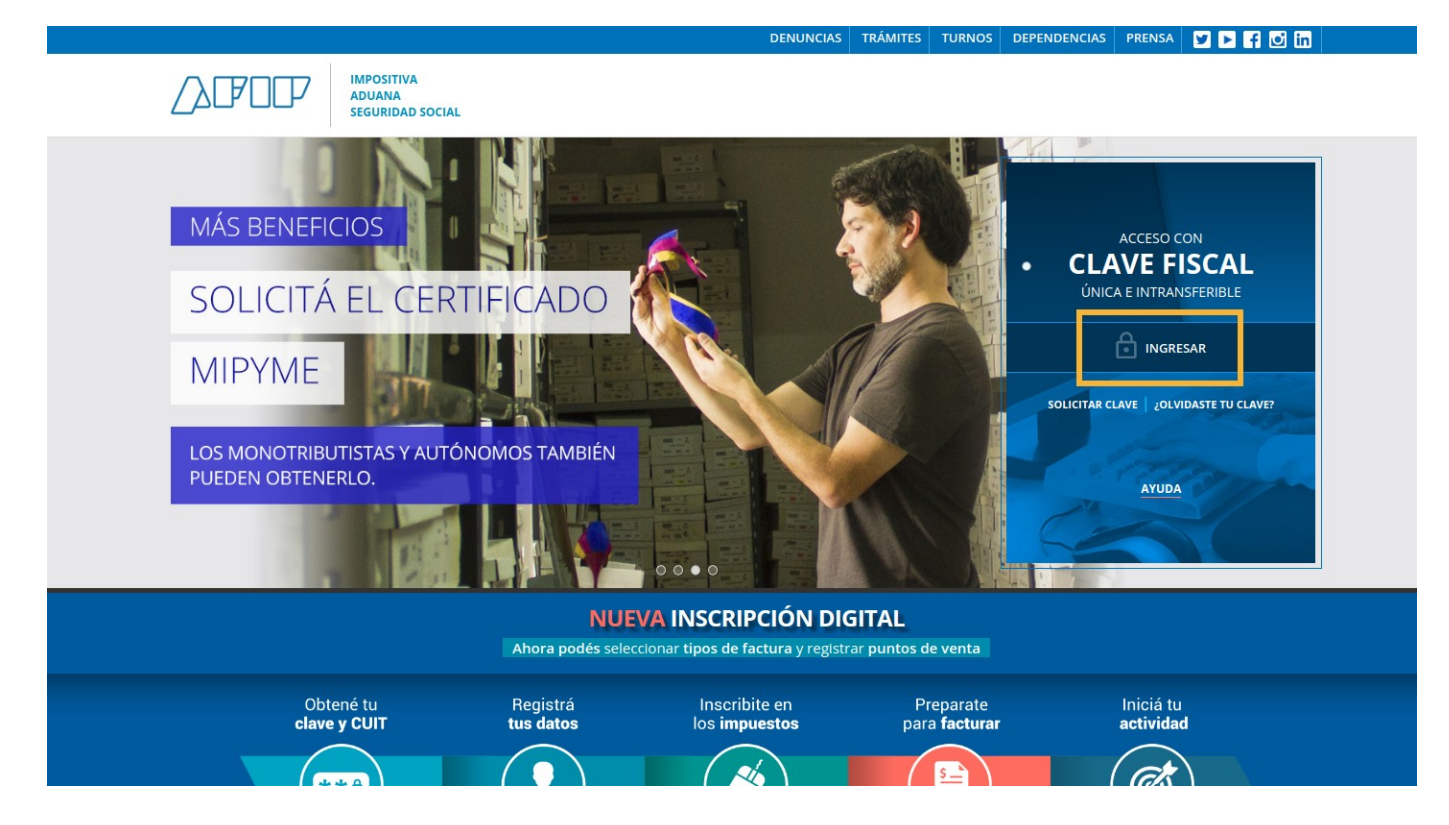

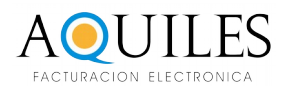

Ingresa tu cuit y presiona enter o siguiente. Ingresa tu clave fiscal y presiona enter o siguiente.

TRAMITES TURNOS DEPENDENCIAS CLAVE FISCAL PRENSA 🍞 D

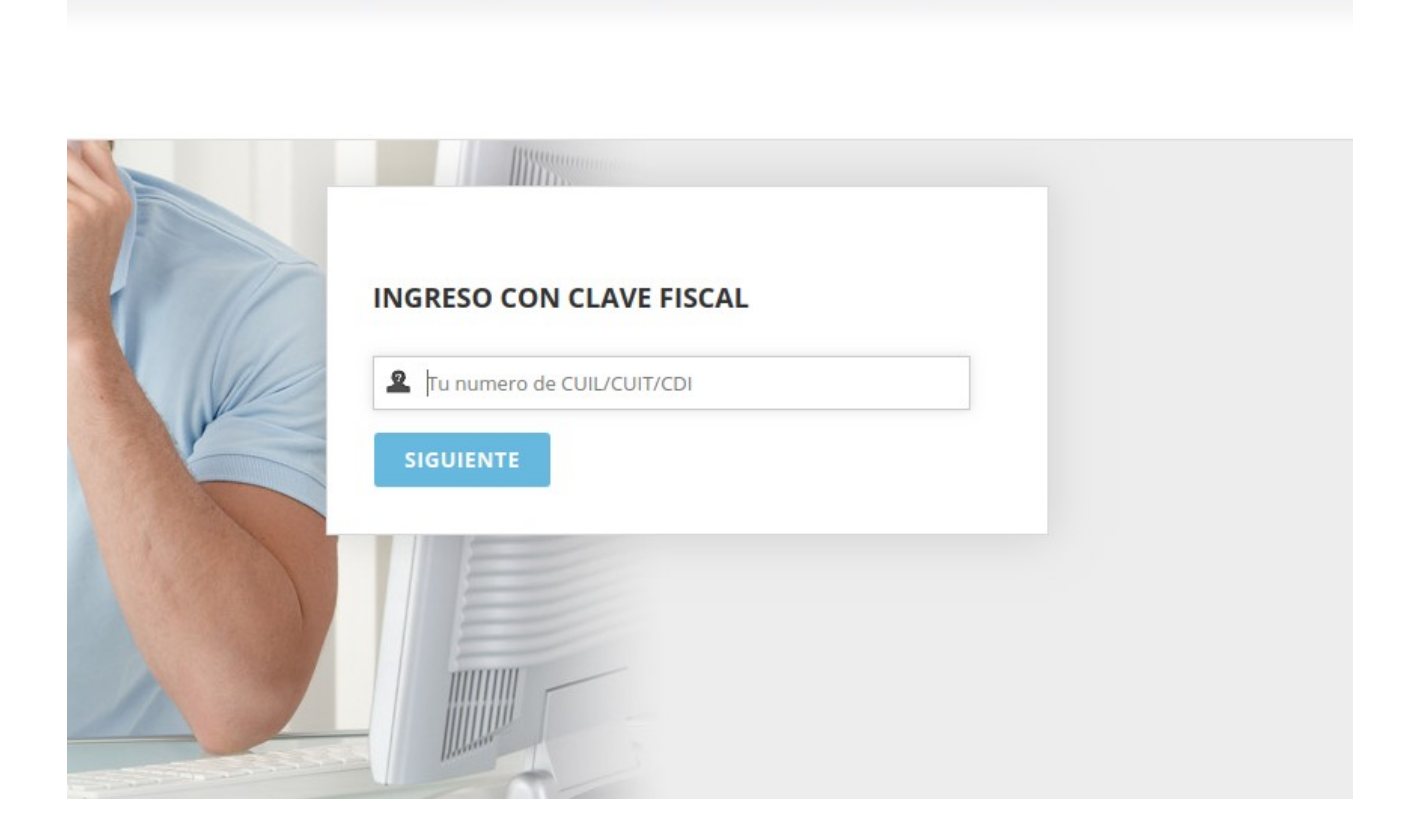

Verifica que tu clave fiscal sea de **Nivel 3** o Superior, es necesario para este proceso.

#### / MI PORTAL - CLAVE FISCAL

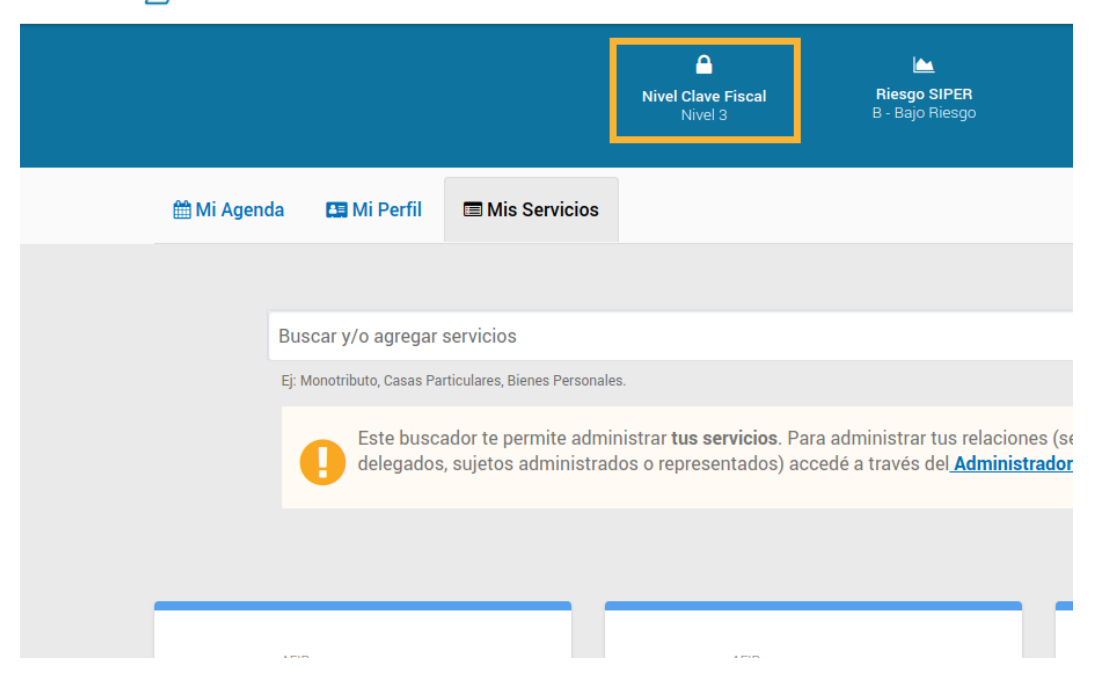

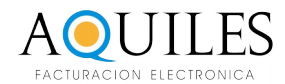

#### Clickea en "Mis Servicios" Clickea en "Administrador de Relaciones de Clave fiscal"

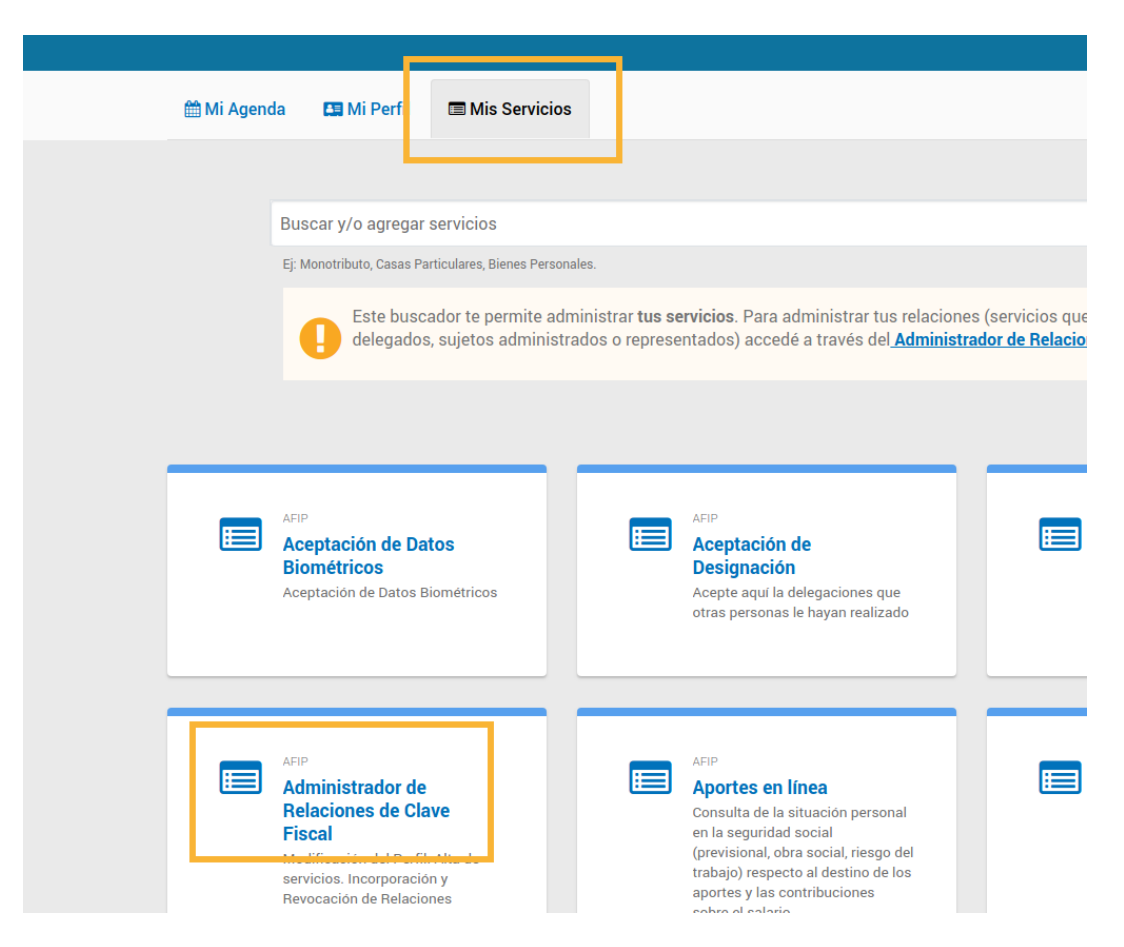

#### Ahi tenes que crear una "nueva relacion"

#### Administrador de Relaciones

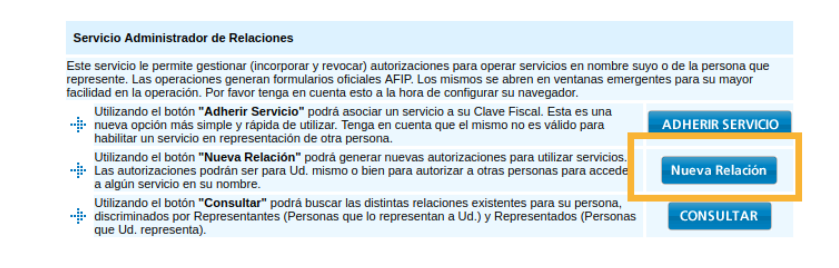

Solo en el caso de representar a una o mas empresas, tenes que seleccionar la persona o la empresa con la que queres facturar electronicamente a travez de Aquiles Si sos monotributista o autonomo deberia aparecer solo tu nombre, sin posibilidad de cambiarlo.

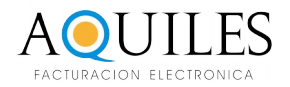

### Luego, hace **click** en **buscar**, para seleccionar el servicio.

#### Click en AFIP Luego "Web Services"

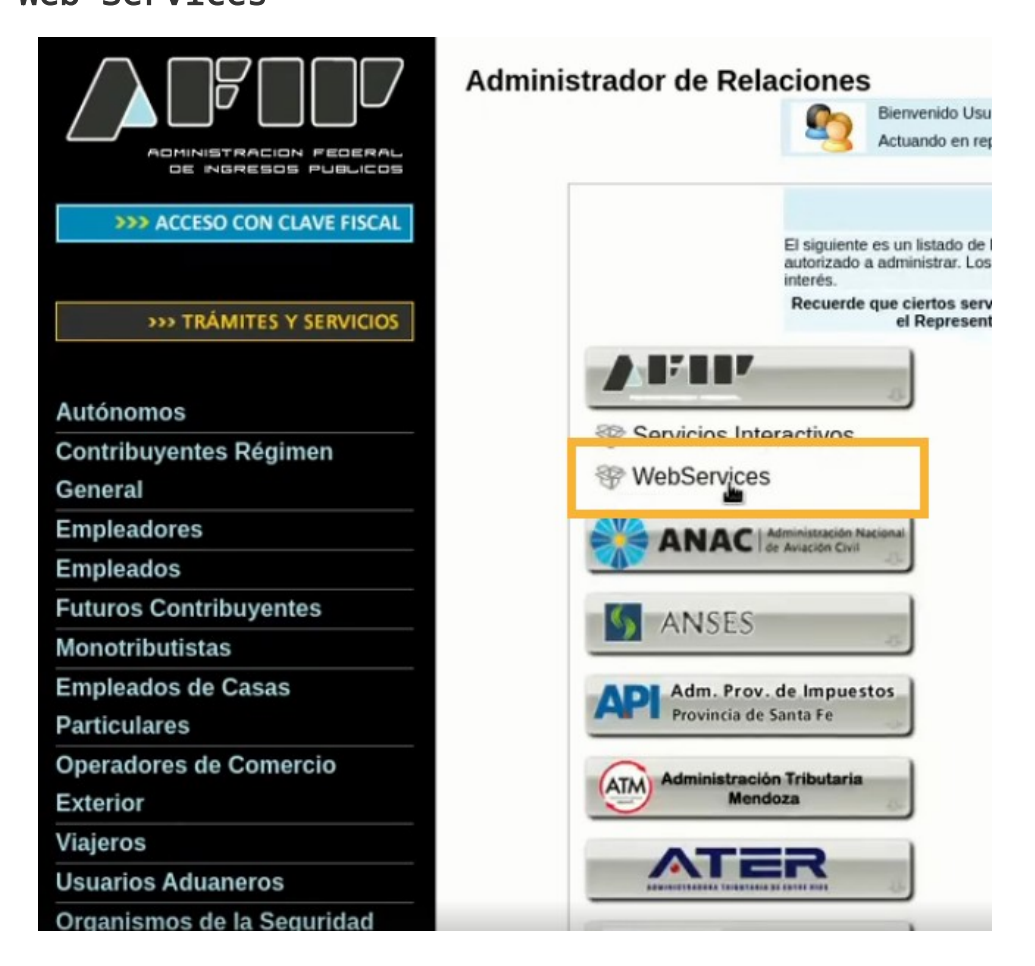

#### Y en orden alfabetico busca "Facturacion electronica"

| 2. Compras                    |
|-------------------------------|
| 3. Credencial Virtual         |
| 4. Curriculum Vitae           |
| 5. Enlaces de Interés         |
| 6. Estadísticas               |
| 7. Excombatientes de Malvinas |
| AFIP                          |
| 8. Guía Paso a Paso           |
| 9. Micrositios                |
| 9. Aportes en línea           |
| 11. ¿Recibió una comunicación |
| AFIP?                         |
| 12. Validez de Comprobante    |
|                               |
|                               |

| 6 | Consultas de Destinaciones<br>WS Transmisión de Destinaciones para Terminales/Depositarios   |
|---|----------------------------------------------------------------------------------------------|
| • | Consultas Depositario Fiel<br>Consultas Depositario Fiel                                     |
| • | Control Sanitario para Embalajes de Madera<br>Control Sanitario para Embalajes de Madera     |
| 6 | Coraza Electrónica de Seguridad (CES)<br>Coraza Electrónica de Seguridad (CES)               |
| 6 | Creación de VEPs para entidades externas<br>Creación de VEPs para entidades externas         |
| 6 | Digitalizacion de Depositario Fiel<br>Digitalizacion de Depositario Fiel                     |
| 6 | Factura Electrónica con Detalle - MTXCA<br>Factura Electrónica con Detalle - MTXCA           |
| 6 | Factura electronica de exportacion                                                           |
| 6 | Facturación Electrónica<br>Factura electrónica                                               |
| 6 | Funcionalidades Depositarios<br>Movimientos de Ingreso/Egreso para Terminales/Deposistarios  |
| 6 | Gestion Aprobaciones DJAI Sec. Comercio Interior<br>Aprobaciones DJAI Sec. Comercio Interior |
|   |                                                                                              |

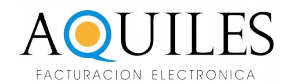

## Ahora, hace click en **buscar**, para seleccionar el representante.

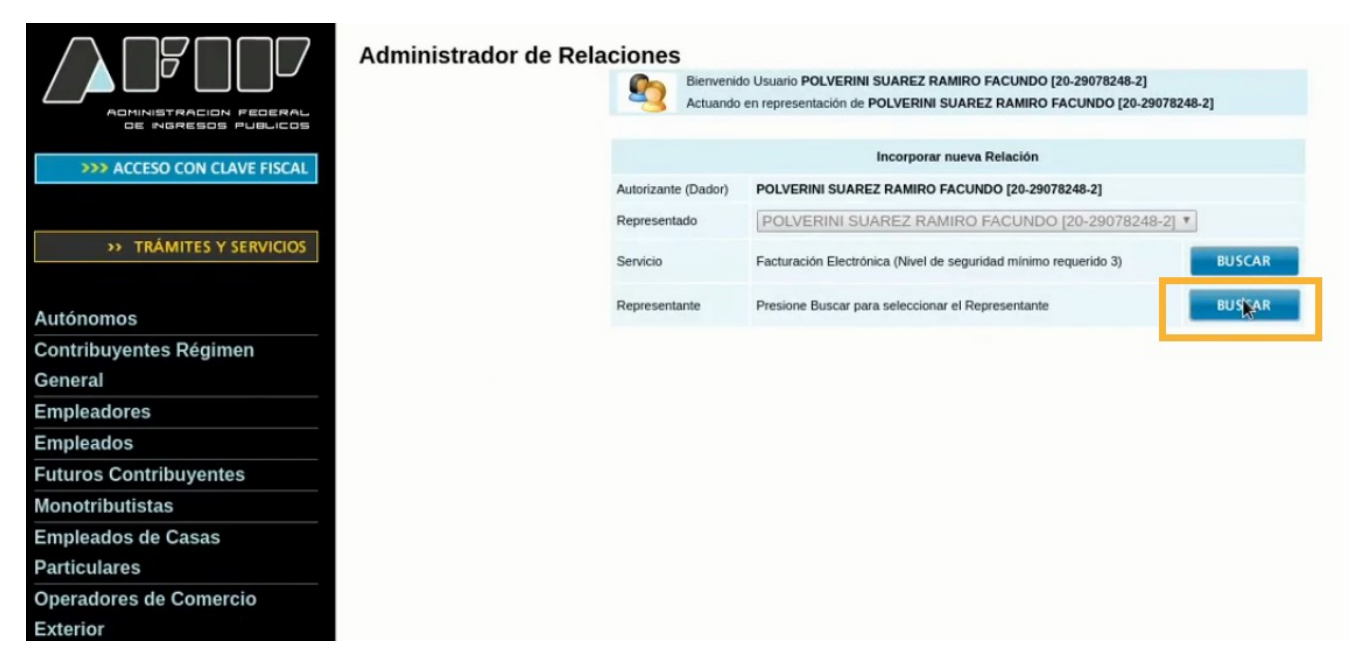

En el recuadro de texto blanco ingresa Nuestro CUIT, que es **30714214930** y hacer click en **buscar**.

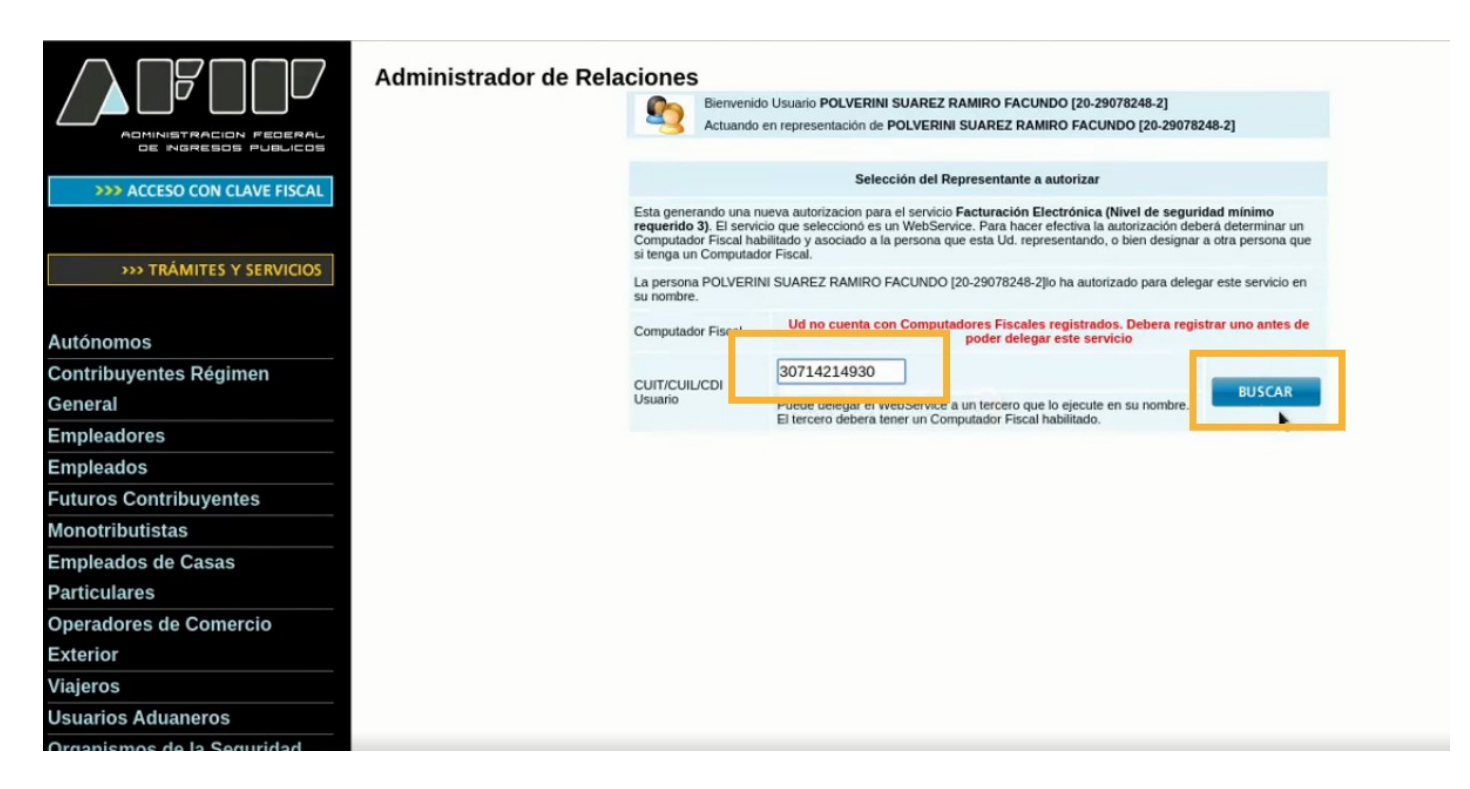

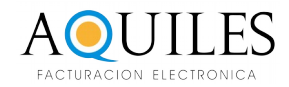

Verifica que aparezca COOPERATIVA DE TRABAJO B.A.N.T.I.C.S LIMITADA y presiona confirmar.

| Administrador de Relaciones                                                                                                    | Bienvenid<br>Actuando | o Usuario POLVERINI SUAREZ RAMIRO FACUNDO [20-29078248-2]<br>en representación de POLVERINI SUAREZ RAMIRO FACUNDO [20-29078248-2] |
|----------------------------------------------------------------------------------------------------|-----------------------|----------------------------------------------------------------------------------------------------|
|                                                                                                    |                       | Incorporar nueva Relación                                                                                                    |
| Autorizan                                                                                                    | te (Dador)            | POLVERINI SUAREZ RAMIRO FACUNDO [20-29078248-2]                                                                                   |
| Represen                                                                                                    | tado                  | POLVERINI SUAREZ RAMIRO FACUNDO [20-29078248-2] *                                                                                 |
| MITES Y SERVICIOS Servicio                                                                                                    |                       | Facturación Electrónica (Nivel de seguridad mínimo requerido 3) BUSCAR                                                            |
| utorizar a una Persona Jurídica para operar un                                                                                                    | tante                 | COOPERATIV                                                                                                    |
| ler acceder al servicio, la Persona Jurídica (a                                                                                                    |                       | CONFIRMAR                                                                                                    |
| Clave Fiscal será el autorizado a acceder al<br>servicio.<br>na respecto a esta situación, envie un correo electronico a<br>ncionando este mensaje de advertencia. |                       |                                                                                                    |
| buyentes                                                                                                    |                       |                                                                                                    |
| S                                                                                                    |                       |                                                                                                    |
| Casas                                                                                                    |                       |                                                                                                    |
| Comercio                                                                                                    |                       |                                                                                                    |

Confirmar una vez mas.

Genial, una vez que realizaste estos pasos, informanos enviando un email, a info@aquiles.com.ar

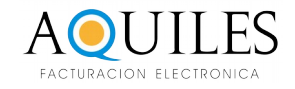

# AQUILES FACTURACION ELECTRONICA

WWW.AQUILES.COM.AR

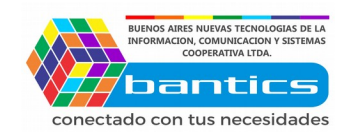